# 猎豹矿机

# F1 使用说明书

# 目录

| -, | 产品概览1     |
|----|-----------|
|    | 1.1 矿机结构1 |
|    | 1.2 技术规格  |
| 二、 | 启动矿机3     |
|    | 2.1 启动准备3 |
|    | 2.2 矿机连接  |
| 三、 | 设置矿机4     |
| 四、 | 监控矿机      |
| 五、 | 管理矿机9     |

## 一、产品概览

F1 是永意科技研发设计的新一代高性能矿机,采用先进的 10nm 工艺制程的 ASIC 芯片,秉承严格可靠的设计和制造标准,全面超越目前主流矿机。

1.1 矿机结构

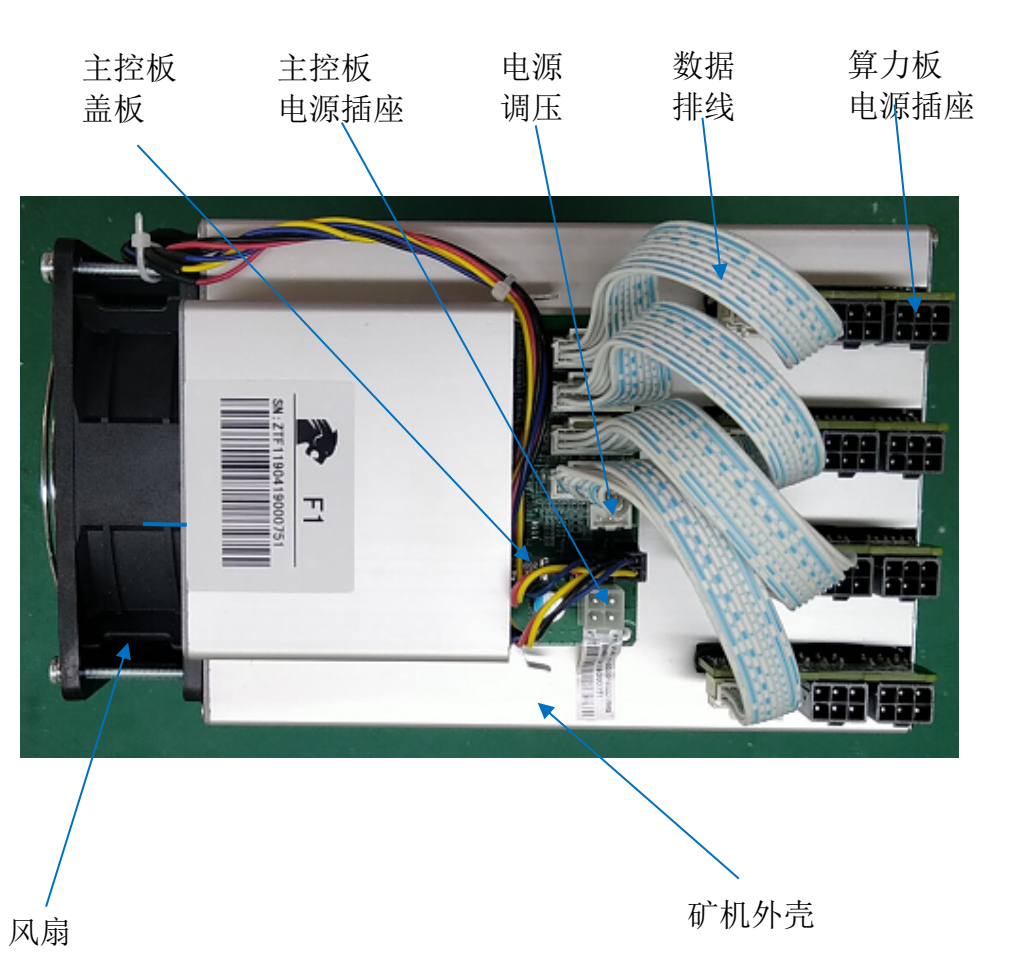

F1 矿机主要组件如下图所示:

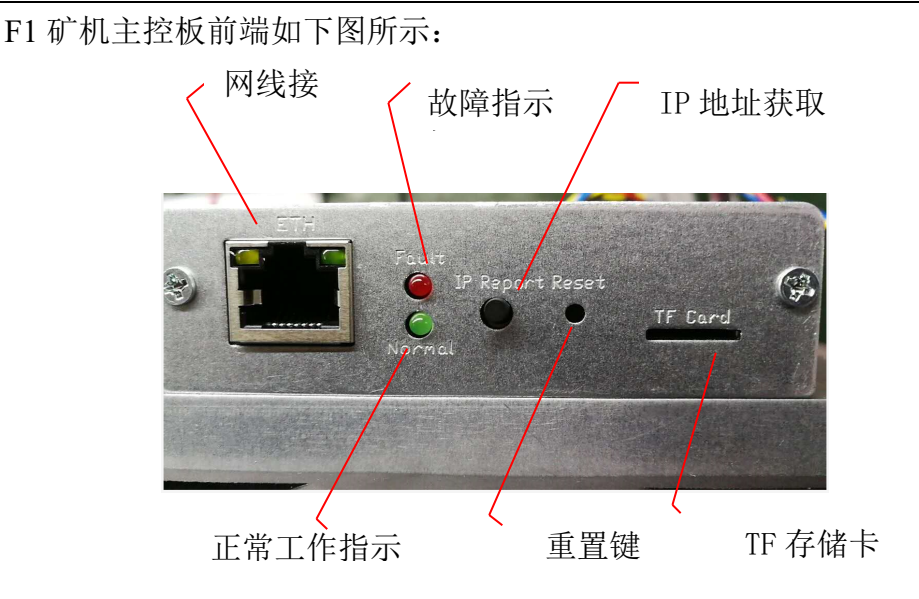

# **沙**功能说明

- ETH 接口为矿机的网线接口,用于连接网线;
- 红绿指示灯用于指示矿机状态。绿灯闪烁时,表示矿机运行正常;红灯亮时,表示矿 机出现故障;
- IP Report 按键的功能:长按 2s 以上,获取矿机当前的 IP 地址;
- Reset 按键的功能:长按 3s 以上,恢复默认配置;

# ▲ 重要提示

- 1. 风扇运转时,请勿触碰扇叶,避免造成人身及财物损害;
- 2. 需使用 F1 的标配电源,以免造成 F1 矿机损坏或出现安全事故;
- 3. F1 矿机的最大功耗约为 2250W, 请确认您的电源插座是否满足矿机的功率需求;
- 4. 请注意不要将水或其他液体泼溅到 F1 矿机上,尤其是非壳体部分。

#### 1.2 技术规格

| ASIC 芯片 | F1-1001-32core     |      |                            |
|---------|--------------------|------|----------------------------|
| 整机算力    | 24T±5%             |      |                            |
| 芯片数量    | 288PCS             | 芯片算力 | 86.7GH/s                   |
| 芯片能耗    | 0.09J/GH           | 芯片功耗 | 7.5W/0.405V                |
| 墙上功耗    | 2100W±7%           | 额定电压 | 14.5~15.5V                 |
| 工作温度    | 0°C~40°C           | 工作湿度 | 5%RH~95%RH, 非凝露            |
| 网络连接    | 10/100/1000MBase-T | 裸机尺寸 | (L)266mm*(W)180mm*(H)230mm |
| 机器噪音    | 65dB               | 裸机重量 | 4.5 Kg                     |

### 二、启动矿机

#### 2.1 启动准备

在连接之前,需准备好网线,矿机,矿机电源,AC 电源线,电脑。

#### 2.2 矿机连接

F1 矿机共有 9 个电源插口, 其中 8 个算力板电源插口, 1 个主控板电源插口 (详见第 1 页矿机结构图)。

#### 连接步骤:

(1)将电源线接口分别插入算力板电源插口和主控板电源插口;

(2) 将网线插入矿机网线接口;

(3)检查矿机上面的数据排线、风扇连接线、电源调压线是否均已正常连接;

(4)所有接线均连接正确后,将AC电源线的电源插头插入插座,完成通电。

#### 通电后,请用户检查下列项是否正常:

- (1) 前后风扇均已正常转动;
- (2) 主控板前面的绿灯正常闪烁;
- (3) 网线接口绿灯常亮, 橙灯闪烁;
- (4) 4 排算力板电源插口附近的蓝色指示灯常亮。

如以上四项均正常,即可进入下一步。若有一项不符合,请排查问题。

### 三、设置矿机

址

- (1) 访问地址: https://pan.baidu.com/s/18urvdKjU5zRioqliYFdnKA 提取码: x69c
- (2) 下载文件: IP-Reporter.rar
- (3) 解压文件
- (4) 下载并安装 JAVA 环境(若电脑已支持 JAVA 环境可忽略此步):

https://pan.baidu.com/s/1AmNTJ5hmUSUSs85jiLWQ2g 提取码: gsif

(5) 运行 IP-Reporter.exe

(6) 按住"IP Set"键2秒以上,此时 IP-Reporter 界面上会弹出矿机的 IP 地

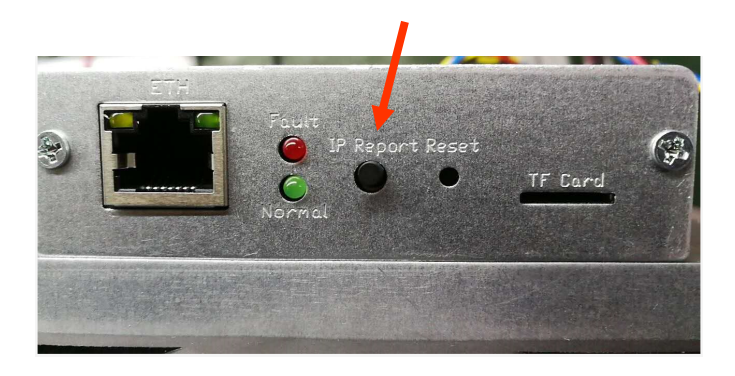

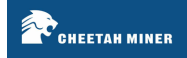

| 🏦 IP Re | porter                                       | - |   | $\times$ |
|---------|----------------------------------------------|---|---|----------|
|         | 172.16.8.26<br>IP上报<br><b>i) 172.16.8.26</b> | : | × |          |
| IP信息    | 确定                                           | _ |   |          |
|         | 清除                                           |   |   |          |

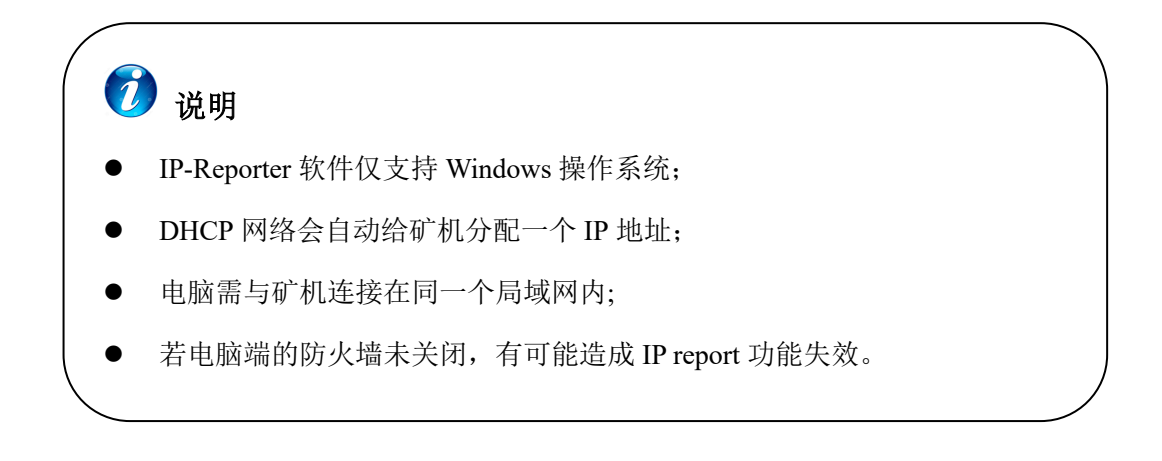

(7) 在浏览器输入矿机的 IP 地址, 用户名: admin; 密码: 123456, 然后 点击"登录"

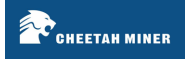

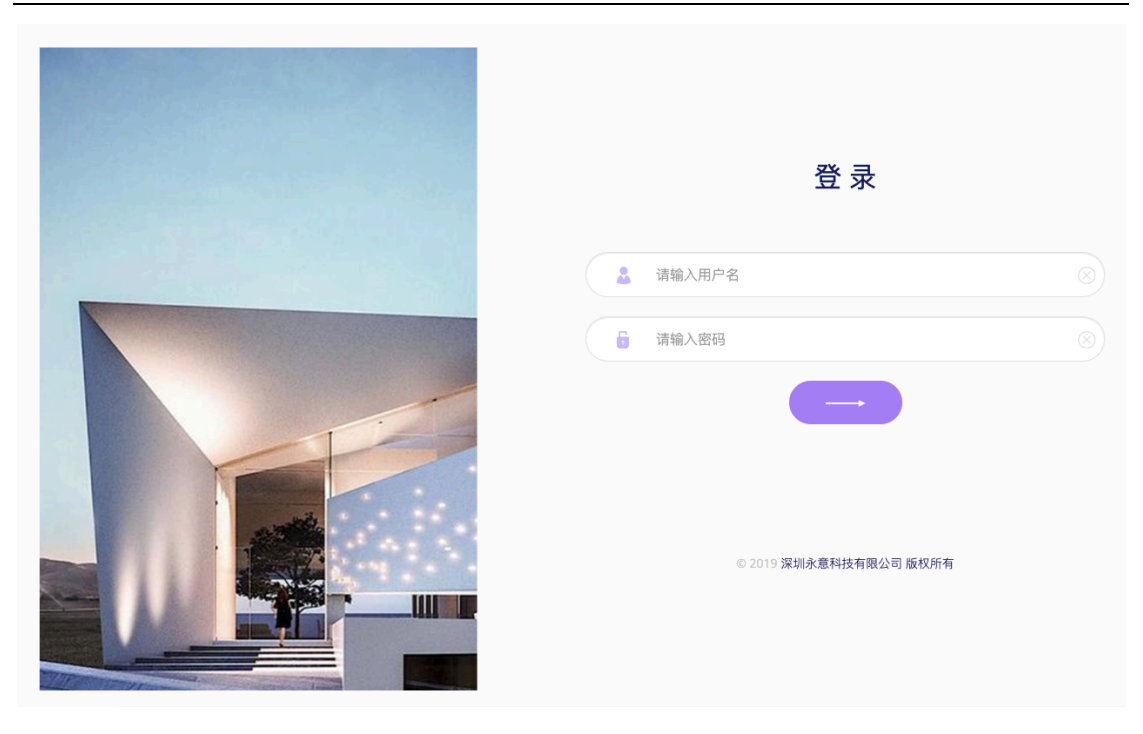

(8) 在"配置"→"网络设置"中,您可以给矿机设置一个静态 IP(可选项)

| <u>~</u> | 状态监控   | 网络设置           |
|----------|--------|----------------|
| ۲        | 矿机面板   | 网络设置           |
| F        | 配置     | 类型             |
|          | ▶矿池设置  | 动态获取     ◆     |
|          | ▶网络设置  | IP地址           |
|          | ▶ 工作模式 | 192.168.0.52   |
| ß        | 日志管理   | 子网掩码           |
|          | ▶监控日志  | 255.255.255.0  |
|          | ▶内核日志  | 网天 192.168.0.1 |
|          | ▶固件升级  | DNS服务器         |
|          | ▶密码管理  | 192.168.0.1    |
|          | ▶ 矿机控制 | 设置             |

(9) 矿池设置

在"**配置**"→"矿池设置"中,设置矿池参数,以 Dpool 矿池为例:

可选 URL1: stratum+tcp://btc-ab.s.dpool.top:443

URL2: stratum+tcp://btc-ab.s.dpool.top:25

URL3: stratum+tcp://btc-ab.s.dpool.top:1800

矿工账号:根据用户在矿池创建的子账号来设置

密码: 密码任意

设置完3个矿池地址的参数后,点击"设置"即可生效。

| ~ | 状态监控   | 矿池设置                                      |  |
|---|--------|-------------------------------------------|--|
|   | 矿机面板   | Pool 1                                    |  |
| F | 配置     | URL stratum+tcp://btc-bj.s.dpool.top:443  |  |
|   | ▶矿池设置  | <b>矿工账号</b> 您的账号, <b>了账号</b>              |  |
|   | ▶ 网络设置 |                                           |  |
|   | ▶ 工作模式 | 密码管理 123456                               |  |
|   | 日志管理   |                                           |  |
|   | ▶监控日志  | Pool 2                                    |  |
|   | ▶内核日志  | URL stratum+tcp://btc-bj.s.dpool.top:25   |  |
|   | ▶固件升级  | 矿丁联县 您的账号,子账号                             |  |
|   | ▶密码管理  |                                           |  |
|   | ▶矿机控制  | 密码管理 123456                               |  |
|   |        |                                           |  |
|   |        | Pool 3                                    |  |
|   |        | URL stratum+tcp://btc-bj.s.dpool.top:1800 |  |
|   |        | 矿工账号 您的账号.子账号                             |  |
|   |        | 密码管理 123456                               |  |
|   |        |                                           |  |
|   |        | 10 m                                      |  |

# 🕖 说明

- F1 矿机仅支持 ASIC BOOST 矿池挖矿。不能支持所有矿池。
- 目前已知的支持矿池:龙池(www.dpool.top)、slushpool(slushpool.com)、币
   印(www.poolin.com/),推荐使用 DPOOL。
- 矿池的 URL 需要使用矿工的节点地址。
- (10) 在"**配置**"→"**工作模式**"中,您可以设置矿机的工作模式: Efficiency 或 Performance。

点击工作模式的名字可以改变当前工作模式,点击"设置"即可生效。

| CHEETAH MINER                                                                                                    |                                                                                                    | F1 使用说明书 |
|----------------------------------------------------------------------------------------------------|----------------------------------------------------------------------------------------------------|----------|
| <ul> <li>○ 状态监控</li> <li>○ 矿机面板</li> <li>○ 配置</li> <li>▶ 矿池设置</li> <li>▶ 网络设置</li> <li>▶ 工作模式</li> </ul>           | 工作模式<br>矿机支持两种工作模式:<br>• Efficiency: 低功耗和低算力<br>• Performance: 高功耗和高算力<br>模式切换大概需要10分钟, 切换后的工作模式会保存在矿机中, 重启不受影响.<br>切换模式过程中算力会有较大波动 |          |
| <ul> <li>日志管理</li> <li>&gt;监控日志</li> <li>&gt;内核日志</li> <li>&gt;固件升级</li> <li>&gt;密码管理</li> <li>&gt;矿机控制</li> </ul> | ✓ Efficiency Performance 调试状态 当前模式: Efficiency 调试状态: 调节中 设置                                                                         |          |

## 四、监控矿机

(1) 点击"状态监控"界面

#### (2) 主要参数监控:

实时算力:矿机1分钟内的实时算力; 平均算力:矿机运行起的算力平均值; 工作时长:矿机 uptime 时长; 拒绝率:哈希拒绝比例; 风扇:风扇1转速/风扇2转速/占空比; 算力曲线图:反应整机及每块哈希板运行起到此刻的算力波动情况。

|                                                                                                    |                                           |                                                                                                    | F1 使用说明书                                 |
|----------------------------------------------------------------------------------------------------|-------------------------------------------|----------------------------------------------------------------------------------------------------|------------------------------------------|
| <ul> <li>状态监控</li> <li>矿机面板</li> <li>配置</li> <li>小矿池设置</li> <li>网络设置</li> <li>川体模式</li> <li>二作模式</li> <li>小达控日志</li> <li>均核日志</li> <li>国件升级</li> <li>密码管理</li> <li>矿机控制</li> </ul> | 区<br>40min<br>工作时任<br>②<br>0.5615%<br>近他率 | Chain1 Chain2 Chain3 0     Od/16 11:06:07 04/16 11:14:07 04/16 11:14:07 04/16 11:14:07 04/16 11:14:07 04/16 | に<br>23.920Th/s<br>平均算力<br>Taina ● Total |

# 五、管理矿机

## (1) 检查软件版本

在"**矿机面板**"界面中,检查软件版本。

如下图矿机当前软件版本为: F1\_20190318\_152502

|                                                                                                    |                                                                                                   |                                                                                                    |                                   | F1 使用说明书          |
|----------------------------------------------------------------------------------------------------|---------------------------------------------------------------------------------------------------|----------------------------------------------------------------------------------------------------|-----------------------------------|-------------------|
| <ul> <li>次応监控</li> <li>分 が机面板</li> <li>配置</li> <li>・ が地设置</li> <li>・ の格设置</li> <li>・ 工作模式</li> <li>・ 工作模式</li> <li>・ 日志管理</li> <li>・ 広蔭日志</li> <li>・ 内核日志</li> </ul> | <b>矿机面板</b><br>系統信息<br>Miner Model<br>矿机类型<br>SN<br>序列号<br>OS<br>操作系統<br>Hardware Version<br>硬件版本 | F1<br>F1<br>Linux<br>v10                                                                            | 内存(MB)<br>使用量<br>可用量<br>缓存量<br>12 | 29.9%             |
| ▶ 固件升级<br>▶ 密码管理                                                                                                    | Kernel Version<br>内核版本                                                                            | Linux BTC_miner 4.14.0-xilinx #1<br>SMP PREEMPT Mon Mar 18<br>13:12:18 CST 2019 armv7l<br>GNU/Linux | 网络                                |                   |
| ▶ 匈 わし空雨」                                                                                                    | Software Version<br>软件版本                                                                          | f1_20190318_152502                                                                                  | <b>Type</b><br>类型                 | dhcp              |
|                                                                                                    | Release Date<br>版本发布时间                                                                            | 20190318                                                                                            | IP Address<br>IP地址                | 192.168.0.52      |
|                                                                                                    | <b>Uptime</b><br>运行时间                                                                             | 23min                                                                                               | Physical Address<br>物理地址          | 00:BF:B1:6D:AC:BD |
|                                                                                                    | Load Average<br>平均负载                                                                              | 0.35 0.33 0.23 1/108<br>2061                                                                        |                                   |                   |

(2) 固件升级

"日志管理"—>"固件升级",选择.swu 固件文件后点击"更新"固件按 钮即可开始更新固件。

| ▲ 状态监控 | 固件升级                                 |
|--------|--------------------------------------|
| ◎ 矿机面板 | 系统升级                                 |
| √ 配置   | 先从本地电脑选择你要更新的固件文件,再点击"更新固件"执行固件升级操作. |
| ▶矿池设置  | 提示:固件文件为.swu类型的压缩文件,其它类型文件系统将不予处理    |
| ▶ 网络设置 | 上传进度:                                |
| ▶ 工作模式 | 11.47.21.1年                          |
|        | ) which is .                         |
| ▶监控日志  | 升级状态:                                |
| ▶内核日志  | 上传.swu文件: 选择文件 未选择任何文件 更新固件          |
| ▶ 固件升级 |                                      |
| ▶ 密码管理 |                                      |
| ▶矿机控制  |                                      |

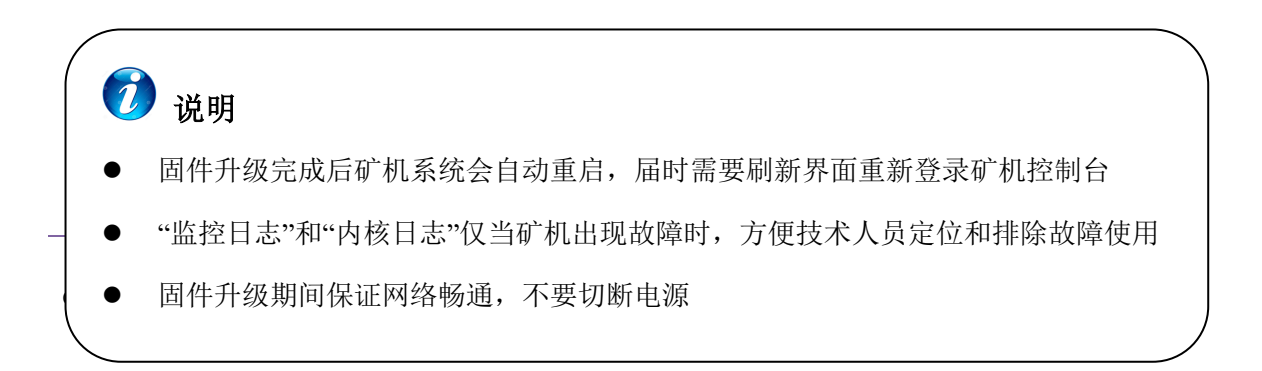

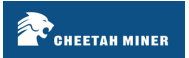

## (3) 密码管理

"日志管理"→"密码管理",输入"当前密码"和"新密码"可以修改密码

| ▲ 中本收位 | 密码管理   |
|--------|--------|
| 1 从赵盖控 | 当前密码:  |
| 矿机面板   | 当前密码   |
| √ 配置   | 新廖码:   |
| ▶ 矿池设置 | 新密码    |
| ▶ 网络设置 | 新密码确认: |
| ▶ 工作模式 | 新密码    |
| → 日志管理 | 更新     |
| ▶监控日志  |        |
| ▶ 内核日志 |        |
| ▶固件升级  |        |
| ▶密码管理  |        |
| ▶矿机控制  |        |
|        |        |

#### (4) 矿机重启

"日志管理"→"矿机控制", 点击"重启"按钮并确认, 矿机会立即重启。

| ~ | 状态监控   | 矿机控制                                    |
|---|--------|-----------------------------------------|
| 0 | 矿机面板   | 重启                                      |
| F | 配置     | 点击下面的"重启"按钮,矿机系统将会重启,您需要等待矿机重启后重新登录控制台。 |
|   | ▶矿池设置  | 重启                                      |
|   | ▶ 网络设置 |                                         |
|   | ▶ 工作模式 |                                         |
| ථ | 日志管理   |                                         |
|   | ▶ 监控日志 |                                         |
|   | ▶ 内核日志 |                                         |
|   | ▶固件升级  |                                         |
|   | ▶ 密码管理 |                                         |
|   | ▶矿机控制  |                                         |
|   |        |                                         |

⑦说明 矿机重启过程中控制台不可用,重启完成后需重新登录。